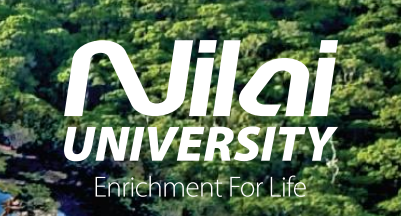

# **ONLINE REGISTRATION**

eaker: **Opic:** Date:

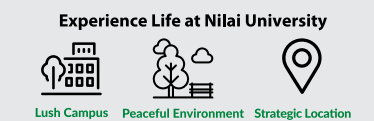

Find us on : [O]www.nilai.edu.my TONES/E

Nilai Education Sdn Bhd Registration No. : 199401021536 (307215-P)

DEEL DEEL DEEL DEEL

Inter anter anter

BACE H

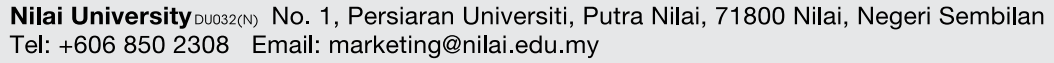

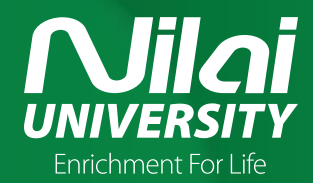

# Online Registration Student Portal (CMS)

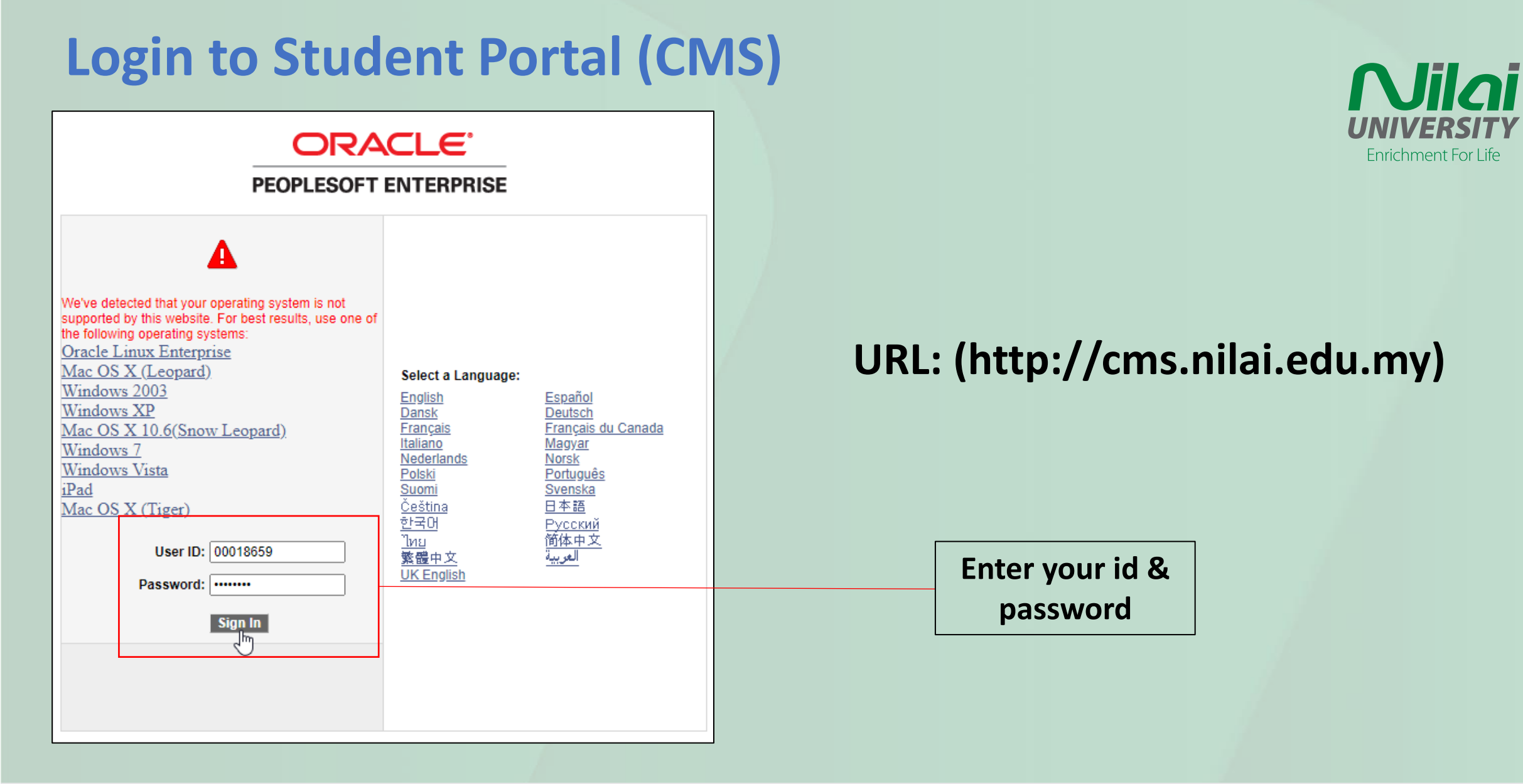

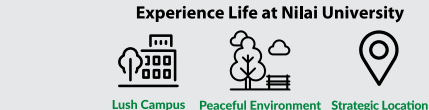

Nilai University DU032(N) No. 1, Persiaran Universiti, Putra Nilai, 71800 Nilai, Negeri Sembilan
 Tel: +606 850 2308 Email: marketing@nilai.edu.my

Nilai Education Sdn Bhd Registration No. : 199401021536 (307215-P)

Find us on :

www.nilai.edu.my

# **Enrolling in Courses**

#### **Navigation**

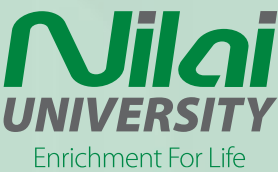

#### Self Service > Degree Progress/Graduation > My Academic Requirements

| ORACLE                                                                                                    |                                                                                                    | Home |
|----------------------------------------------------------------------------------------------------|----------------------------------------------------------------------------------------------------|------|
| Search:                                                                                                    | Plan Enroll My Academics My Academic Requirements                                                                                                    |      |
| Class search i browse     Catalog     D Academic Planning     D Enrollment     D Campus Pinances     D Campus Personal Information     Degree Progress/Graduation     My Academic     Recurrements | Select Institution / Career (Invalid Value)  Change Collapse all expand all                                                                                                    |      |
| Comporting Tools     DecopleTools     TimeTable by Course                                                                                                    | 🧭 Taken 🛛 🔶 In Progress 🛧 Planned                                                                                                    |      |
| Inne table by Facility     TimeTable by Instructor <u>Change My Password</u>                                                                                                    | FIB (200901) Not Satisfied: FIB (200901) <ul> <li>Units: 50.00 required, 30.00 taken, 20.00 needed</li> <li>Courses: 15 required, 9 taken, 6 needed</li> <li>GPA: 2.000 required, 3.100 actual</li> </ul> | -1-  |
|                                                                                                    | FIB (200901)                                                                                                    |      |

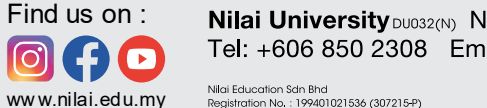

**Nilai University** No. 1, Persiaran Universiti, Putra Nilai, 71800 Nilai, Negeri Sembilan Tel: +606 850 2308 Email: marketing@nilai.edu.my

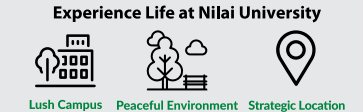

## **Enrolling in Courses Select Courses**

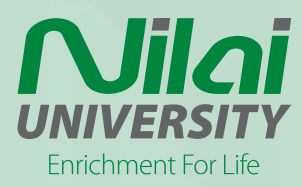

#### ▼ ADVANCED 1 Not Satisfied: ADVANCED Units: 30.00 required, 0.00 taken, 30.00 needed Courses: 10 required, 0 taken, 10 needed

The following courses may be used to satisfy this requirement:

| Course | Description        |             | Units   | When | Gra | ade | Notes | Status |
|--------|--------------------|-------------|---------|------|-----|-----|-------|--------|
| BA3302 | INTERNATIONAL FINA | NCE         | 3.00    |      |     |     |       |        |
| BA3304 | CONTEMPORARY ISS   | View Course | Details | 1    |     |     |       |        |
| BA3305 | STRATEGIC FINANCIA | -           | 3.00    | ·    |     |     |       |        |
| 843306 | RETIREMENT PLAN AN | D FIN       | 3.00    |      |     |     |       |        |

1. Select subject you want to take this semester.

#### 2. Add to planner.

| <u>Retu</u> | rn to My Academic Requirements |                      |          |                       |
|-------------|--------------------------------|----------------------|----------|-----------------------|
| BA          | 3302 - INTERNATIONAL FIN       | IANCE                |          | 2                     |
| С           | ourse Detail                   |                      |          |                       |
|             | Career                         | Bachelor (NLD)       |          | view class sections   |
|             | Units                          | 3.00                 |          | add to planner        |
|             | Grading Basis                  | NU Internal          |          |                       |
|             | Course Components              | Tutorial             | Required | Save Course to Planne |
|             |                                | Lecture              | Required |                       |
|             | Campus                         | Nilai University     |          |                       |
|             | Academic Group                 | Accounting & Finance | e        |                       |
|             | Academic Organization          | Accounting & Finance | :e       |                       |
| E           | nrollment Information          |                      |          |                       |

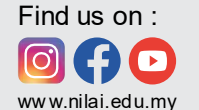

Nilai University DU032(N) No. 1, Persiaran Universiti, Putra Nilai, 71800 Nilai, Negeri Sembilan Tel: +606 850 2308 Email: marketing@nilai.edu.my

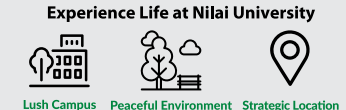

Nilai Education Sdn Bhd Registration No.: 199401021536 (307215-P)

## **Enrolling in Courses**

#### **Move Courses**

### Self Service > Academic Planning > My Planner

| earch:                                                                                                    |                             | Plan           | Enro                      | 41        |                      | My /     | Academics  |   |          |
|----------------------------------------------------------------------------------------------------|-----------------------------|----------------|---------------------------|-----------|----------------------|----------|------------|---|----------|
| Self Service Customizations Class Search / Browse Catalog Academic Planning                                                 | My Pl                       | anner          |                           |           |                      |          |            |   |          |
| My Planner     Enrolment     Campus Finances     Campus Personal Information     Degree Progress/Graduation     Degree Tech | Add cour                    | ses to Planner | r using:<br>Delete all    | courses   | PLAN B               | IY MY RE | QUIREMENTS |   |          |
| PeopleTools                                                                                                    | Select                      | Course         | Description               | Units     | Typically<br>Offered | Req      | Delete     |   | $\frown$ |
| TIME RADIC BY COURSE                                                                                                    | $ \rightarrow \rightarrow $ | 100.111        | INTRODUCTION TO FINANCIAL | 3.00      |                      | 0        | Î          | ( | 2)       |
| TimeTable by Facility<br>TimeTable by Instructor                                                                            |                             | ACC III        | ACCT                      | Discourse | (c))                 |          |            |   | _ /      |

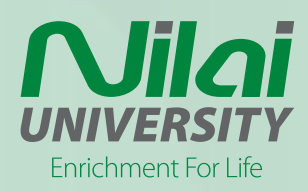

- 1. Tick the courses.
- 2. Select Semester.
- 3. Click 'Move' when done.

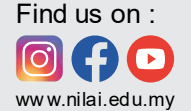

Nilai Education Sdn Bhd

Registration No. : 199401021536 (307215-P)

**Nilai University** No. 1, Persiaran Universiti, Putra Nilai, 71800 Nilai, Negeri Sembilan Tel: +606 850 2308 Email: marketing@nilai.edu.my

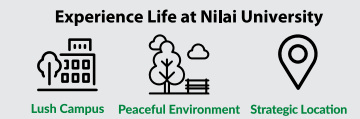

## Enrolling in Courses Add Classes

### Self Service > Enrollment > Enrollment: Add Classes

| Menu E<br>Search:                                                                                                    | 1. Select classes to add                                                                                                    |
|----------------------------------------------------------------------------------------------------|----------------------------------------------------------------------------------------------------|
| <ul> <li>Self Service</li> <li>Customizations</li> <li>Class Search / Browse</li> <li>Catalog</li> <li>Academic Planning</li> <li>Enrollment</li> </ul>                                                                                                    | To select classes for another term, select the term and click Change. When you are satisfied with your class selections, proceed to step 2 of 3.           MAY_LONG (ALL PROG)_2015   Foundation Program   Nilai University         change term |
| <ul> <li>Enrollment Dates</li> <li>My Class Schedule</li> </ul>                                                                                                    | Open Closed AWait List                                                                                                    |
| My Weekly Schedule     Enrolment: Add Classes     Enrolment: Drop Classes     View My Exam Schedule     View My Grades     Campus Finances     Campus Personal Information     Degree Progress/Graduation     Reporting Tools     PeopleTools     TimeTable by Course     TimeTable by Facility     TimeTable by Instructor     Change My Bacaverd | Add to Cart:       MAY_LONG (ALL PROG)_2015 Shopping Cart         Enter Class Nbr       Your enrollment shopping cart is empty.         Find Classes       My Requirements            My Planner        search                                  |
| or an age in the approxim                                                                                                    | My MAY_LONG (ALL PROG)_2015 Class Schedule<br>You are not registered for dasses in this term.                                                                                                    |

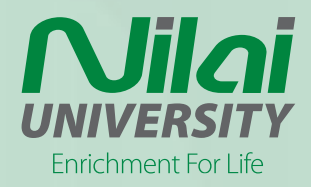

1. Tick 'My Planner'.

2. Click 'Search'.

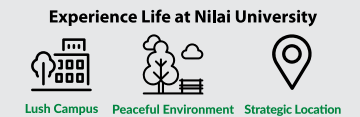

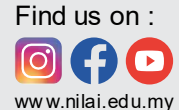

**Nilai University** No. 1, Persiaran Universiti, Putra Nilai, 71800 Nilai, Negeri Sembilan Tel: +606 850 2308 Email: marketing@nilai.edu.my

Nilai Education Sdn Bhd Registration No. : 199401021536 (307215-P)

Sdn Bhd

### Enrolling in Courses Add Classes

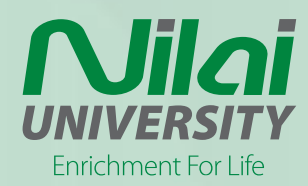

| Add Cla  | asses                                                           |         |                              | 1-2-3  |
|----------|-----------------------------------------------------------------|---------|------------------------------|--------|
| Search   | from My Planner                                                 |         |                              |        |
| MAY_LONG | (ALL PROG)_2019   Bachelor   Nilai Uni<br>Select classes to add | versity |                              |        |
| ▼ Unas   | signed Courses                                                  |         |                              |        |
| Course   | Description                                                     | Units   | Term Status                  | Gelect |
| BA 3306  | RETIREMENT PLAN AND FIN MNGMT                                   | 3.00    | Classes available this term. | select |
|          |                                                                 |         | ,                            | J      |

- 1. Click 'Select'.
- 2. Select class for the subject.
- 3. Click 'Next' until finish.
- 4. Repeat for all subject that in your planner.

| My Clas | not reg     | dule<br>jistered fo | or classes | in this term. | Your                               | ping Cart                   | empty.                     | 2    |
|---------|-------------|---------------------|------------|---------------|------------------------------------|-----------------------------|----------------------------|------|
|         |             |                     |            |               | Open                               | Clos                        | ed 🔺 Wait List             | T    |
| ctions  | for M       | AY_LON              | IG (ALL    | PROG)_201     | 9                                  | Chabur                      |                            |      |
| ection  | 105)        |                     |            | Sess          | aon                                | Status                      | calact                     |      |
| FLEC (4 | 173)        |                     |            | -             |                                    | -                           | select                     | _h   |
|         | Days        | Start               | End        | Room          | Instructor                         |                             | Dates                      | Y    |
|         | We          | 8:00AM              | 9:59AM     | Classroom     | NORWAZLI<br>SHEELA DE<br>K.KANAGAR | ABDUL WAHAB,<br>VI<br>ATNAM | 05/20/2019 -<br>08/30/2019 | L    |
| iection |             |                     |            | Sess          | ion                                | Status                      |                            |      |
| -TUT (1 | <u>196)</u> |                     |            | 1             |                                    | •                           | select                     |      |
|         | Days        | Start               | End        | Room          | Instructor                         |                             | Dates                      |      |
|         | Fr          | 8:00AM              | 9:59AM     | Classroom     | NORWAZLI                           | ABDUL WAHAB                 | 05/20/2019 - 08/30/        | 2019 |

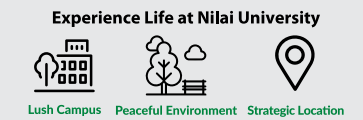

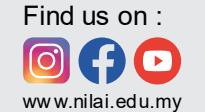

Nilai Education Sdn Bhd Registration No. : 199401021536 (307215-P)

### Enrolling in Courses Add Classes

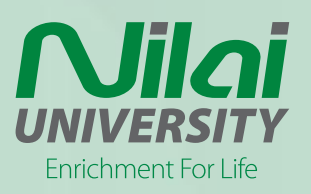

|                       |        | Op                         | en 📃                  | Closed      | A Wait List                                |       |        |
|-----------------------|--------|----------------------------|-----------------------|-------------|--------------------------------------------|-------|--------|
| Add to Cart:          | MAY_LO | DNG (ALL P                 | ROG)_2019 5           | ihopping Ca | ırt                                        |       |        |
| Enter Class Nbr       | Delete | Class                      | Days/Times            | Room        | Instructor                                 | Units | Status |
| Find Classes          | Û      | <u>BA 3306-L</u><br>(1195) | We 8:00AM -<br>9:59AM | Classroom   | N. ABDUL<br>WAHAB,<br>S.<br>K.KANAGARATNAM | 3.00  | •      |
| My Requirements       |        | BA 3306-T<br>(1196)        | Fr 8:00AM -<br>9:59AM | Classroom   | N. ABDUL WAHAB                             |       | •      |
| My Planner     search |        |                            |                       |             |                                            | /     |        |

1. Click 'Proceed To Step 2 Of 3' if you have add the class for all your courses.

| Class   | Message                                                                        | Status           |
|---------|--------------------------------------------------------------------------------|------------------|
| ACC 111 | Message: Class 1646 is full. You hav<br>placed on the wait list in position nu | re been been 🖌 🖌 |
| ECO 119 | Message: Class 1643 is full. You hav<br>placed on the wait list in position nu | re been been 🛷   |

Successful add the class for all the courses

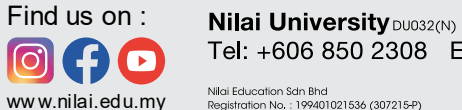

**Nilai University** No. 1, Persiaran Universiti, Putra Nilai, 71800 Nilai, Negeri Sembilan Tel: +606 850 2308 Email: marketing@nilai.edu.my

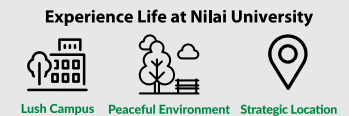

### **View Student Statement**

#### **View Financial Details**

### Self Service > Campus Finances > Account Inquiry

| ORACLE                                                                                                    |                                                                                     |                                  |
|----------------------------------------------------------------------------------------------------|-------------------------------------------------------------------------------------|----------------------------------|
| Menu       ■         Search:       >>>>>>>>>>>>>>>>>>>>>>>>>>>>>>                                                                                                    | BOSEDE ABIDEMI VIVIANE Account Inquiry summary activity Account Summary             | Account Inquiry                  |
| <ul> <li><u>Student Statement</u></li> <li><u>Account Inquiry</u></li> <li><u>Make a Payment</u></li> <li>Campus Personal<br/>Information</li> <li>Academic Records</li> <li>Reporting Tools</li> <li>PeopleTools</li> <li><u>TimeTable by Course</u></li> <li><u>TimeTable by Instructor</u></li> </ul> | Your total account balance is 0.00 which is<br>View details of<br>financial account | not applicable for EFA students. |

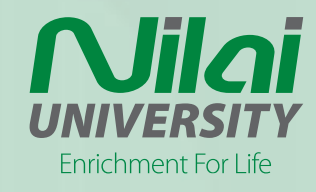

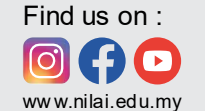

Nilai Education Sdn Bhd

Registration No. : 199401021536 (307215-P)

**Nilai University** No. 1, Persiaran Universiti, Putra Nilai, 71800 Nilai, Negeri Sembilan Tel: +606 850 2308 Email: marketing@nilai.edu.my

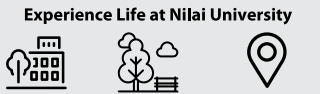

Lush Campus Peaceful Environment Strategic Location

## **View Student Statement**

### **View & Download Student Account Statement**

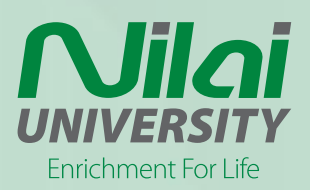

### Self Service > Campus Finances > Student Statement

| ORACLE'                                                                                                    |                                                                                                    |                                    |                      |
|----------------------------------------------------------------------------------------------------|----------------------------------------------------------------------------------------------------|------------------------------------|----------------------|
| Menu<br>Search:                                                                                                | Student Account Statement                                                                             |                                    |                      |
| <ul> <li>▽ Self Service</li> <li>▷ Customizations</li> <li>▷ Class Search / Browse</li> <li>Catalog</li> </ul> | Academic Semesters                                                                                    | Customize   Find   💆   🕌 First 🚺 1 | of 1 🖸 Last          |
| <ul> <li>Academic Planning</li> <li>Enrollment</li> <li>Campus Finances</li> </ul>                             | Program         Program         Name           1         BABHM         BA(Hons) in Business & HospMgt | JAN_LONG (ALL PROG)_2019           | Download<br>Download |
| <ul> <li>Student Statement</li> <li><u>Account Inquiry</u></li> <li>Make a Payment</li> </ul>                  |                                                                                                    |                                    | 4                    |
| Campus Personal                                                                                                |                                                                                                    | Select current te                  | erm                  |

#### Student account statement will be downloaded in pdf format.

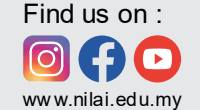

**Nilai University** No. 1, Persiaran Universiti, Putra Nilai, 71800 Nilai, Negeri Sembilan Tel: +606 850 2308 Email: marketing@nilai.edu.my

Nilai Education Sdn Bhd Registration No. : 199401021536 (307215-P)

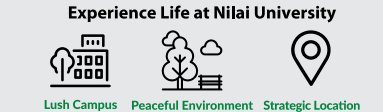

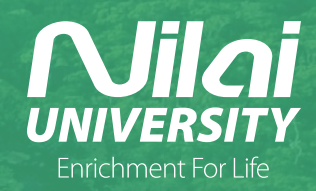

# **THANK YOU**

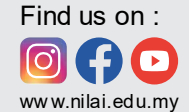

**Nilai University** DU032(N) No. 1, Persiaran Universiti, Putra Nilai, 71800 Nilai, Negeri Sembilan Tel: +606 850 2308 Email: marketing@nilai.edu.my

Experience Life at Nilai University

Nilai Education Sdn Bhd Registration No. : 199401021536 (307215-P)